## My Student with Disabilities via Skyward Gradebook Instructions

| <ol> <li>Teacher Access</li> <li>Select "My Students With<br/>Disabilities" link</li> </ol>                                                                                      | Home       Teacher Access         • Teacher Access         My Gradebook         My Students         My Classes         Post Daily Attendance         My Homeroom         My Students With Disabilities                                                                                                    |
|----------------------------------------------------------------------------------------------------|----------------------------------------------------------------------------------------------------|
| <ol> <li>Go to the bottom left of the screen and expand records to be able to see all records on one page</li> <li>Locate the student and click the student name link</li> </ol> | Pearland Independent School District         Home Teacher Access         Image: Colspan="2">My Students with Disabilities Image: Colspan="2">Image: Colspan="2">Image: Colspan="2"         Image: Colspan="2" Image: Colspan="2" Imag |
| <ol> <li>5. Profile Area</li> <li>6. Click the Student Portfolio link</li> <li>7. Locate the Current ARD</li> <li>8. Select the View link to open</li> </ol>                     | Profile       Attachments         Class Summary       Attachments         Attendance (0)       Schedule         Schedule       2021 PROGRESS REPORT P1 PHS         Add/Drops (4)       7         RTI Information       Utility Bill         Utility Bill       Utility Bill         O7/23/2020       View                                                                                                    |
| the Current ARD information                                                                                                    | Image: Contacts       2020 Final Report Card JHS       Report Card       05/28/2020       View         Image: Contacts       Image: Contacts       Disabilities: AU, ID, SI       Current ARD       10/04/2019       View                                                                                                    |